# Willkommen beim Digitalen Berichtsheft Der Zimmermann

Das Handbuch führt *Ausbildende* und *Azubis* in 4 einfachen Schritten durch die Registrierung

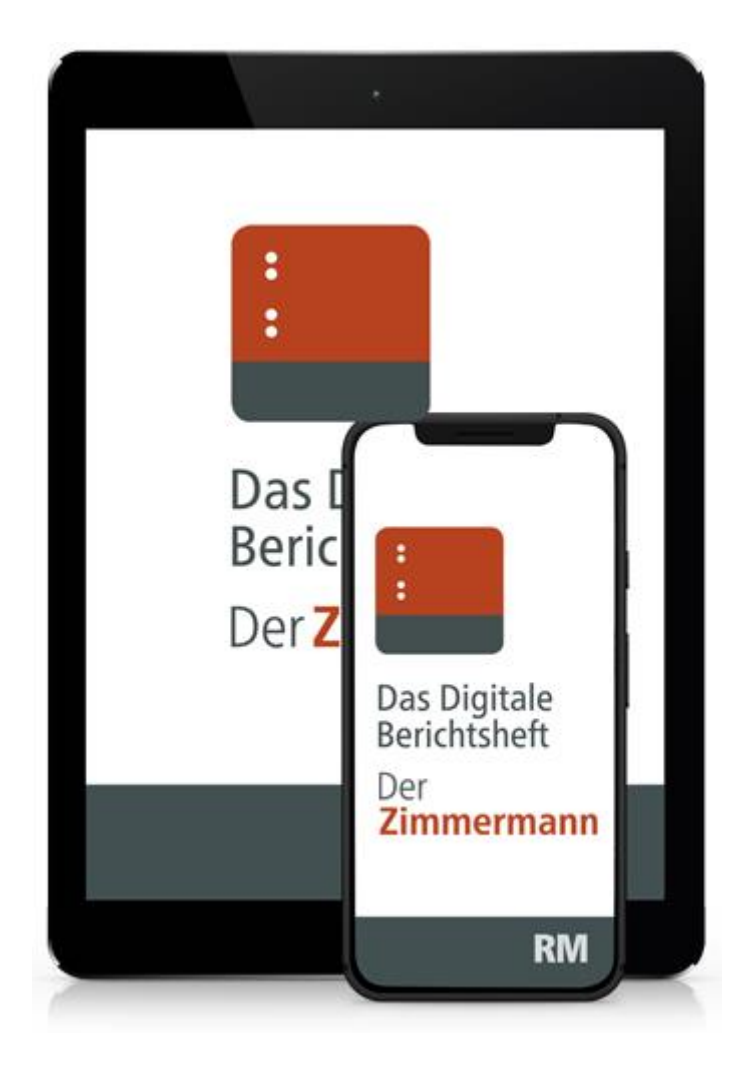

## **RM** Rudolf Müller

# Schritt 1 – relevant für Ausbildende

### Zugangsdaten per Mail

Sie erhalten nach Ihrer Bestellung in unserem E-Shop eine **E-Mail mit Ihren persönlichen Zugangsdaten** für die Anwendung im "Ausbilder-Backend" (Web-Anwendung) unter: <u>berichtsheft-derzimmermann.de</u>. Hier können Sie die Zugänge Ihrer Auszubildenden verwalten und haben Einsicht in die Berichtshefte (siehe auch das Handbuch zum "Ausbilder-Backend").

Zugangsdaten - Das Digitale Berichtsheft Der Zimmermann

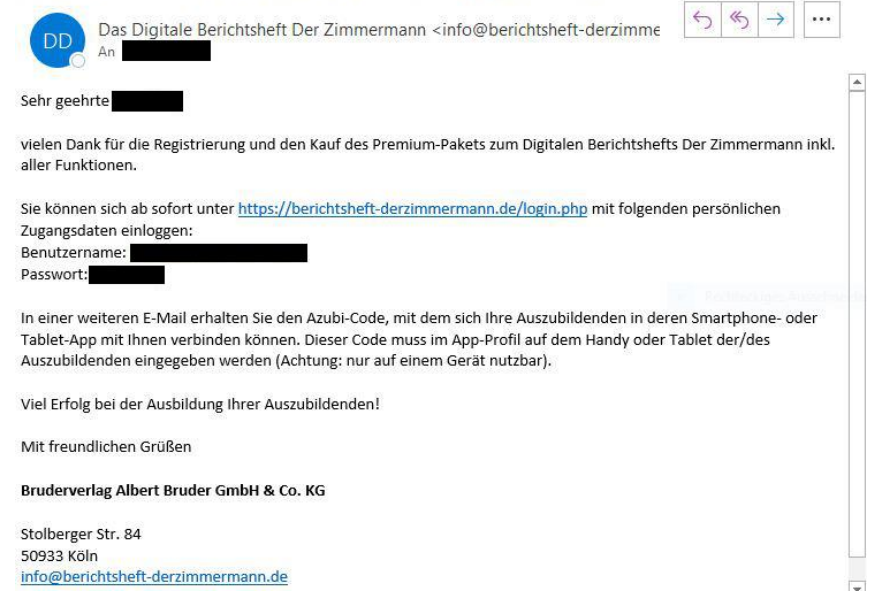

In einer zweiten E-Mail erhalten Sie den Azubi-Code, mit dem sich Ihre Auszubildenden über ihre Smartphone- oder Tablet-App mit Ihnen verbinden können. Dieser Code muss im Profil der App auf dem Smartphone oder Tablet vom Azubi eingegeben werden (siehe Schritt 4 "Azubi registrieren"). Achtung: Der Code ist nur für ein Gerät gültig.

| Buchungsbestätigung Ihres Azubi-Codes                                                                                                    |            |
|----------------------------------------------------------------------------------------------------|------------|
| Das Digitale Berichtsheft Der Zimmermann <info@berichtsheft-derzimme <math="">\bigcirc \bigcirc \bigcirc \rightarrow</info@berichtsheft-derzimme>                                                                                                    |            |
| Sehr geehrte                                                                                                    | -          |
| wie angekündigt, erhalten Sie hiermit die Zugangsdaten für die Nutzung des Digitalen Berichtshefts Der Zimmerm<br>durch Ihre/Ihren Auszubildende(n).                                                                                                    | ann        |
| Zunächst muss Ihre/Ihr Auszubildende(r) ) unter dem Suchwort "Berichtsheft Der Zimmermann" die App aus dem<br>Store oder bei Google Play auf Ihr/sein Smartphone oder Tablet herunterladen. Mit dem Azubi-Code kann sie/er d<br>App mit Ihrem Account verbinden. Dieser Code muss in der App im Profil des/der Auszubildenden auf dem<br>Smartphone oder Tablet eingegeben werden. | App<br>lie |
| Azubi-Code für das 1. Ausbildungsjahr:                                                                                                    |            |
| Dieser Azubi-Code gilt für folgenden Betrieb:<br>RM Marketing Testbetrieb<br>Stolberger Str. 84<br>50933 Köln                                                                                                    |            |
| Viel Erfolg bei der Nutzung des Digitalen Berichtshefts!                                                                                                    |            |
| Mit freundlichen Grüßen                                                                                                    |            |
| Bruderverlag Albert Bruder GmbH & Co. KG                                                                                                    |            |
| Stolberger Str. 84                                                                                                    |            |
| 50933 Köln                                                                                                    | _          |
| mounderentsherederzimmermann.de                                                                                                    | *          |

# Schritt 2 – relevant für Ausbildende

## Login im p <u>Ausbilder-Backend</u>

Bitte verwenden Sie für den Login Ihre Zugangsdaten aus der Mail (siehe Schritt 1), die Sie von uns erhalten haben.

Nach erfolgreichem Login befinden Sie sich im Ausbilder-Backend des Digitalen Berichtshefts Der Zimmermann.

|   | :                                                                                                    | Das Die<br>Bericht   | gitale<br>sheft                                                                                                    |  |  |  |
|---|----------------------------------------------------------------------------------------------------|----------------------|----------------------------------------------------------------------------------------------------|--|--|--|
|   |                                                                                                    | Der <mark>Zim</mark> | mermann                                                                                                    |  |  |  |
| ∞ | Betriebe & Az                                                                                                    | ubi S                | ie befinden sich im Ausbilder-Backend des Digitalen Berichtshefts Der Zimmermann.                                                                                                    |  |  |  |
|   |                                                                                                    | In                   | der oberen Leiste können Sie unter 💄 Ihr Profil bearbeiten oder sich abmelden.                                                                                                    |  |  |  |
|   | Berichte                                                                                                    |                      | In der linken Leiste finden Sie folgende Menüpunkte:                                                                                                    |  |  |  |
|   | Downloads                                                                                                    |                      | Hier können Sie Ihre Betriebsdaten anlegen und bearbeiten. Sobald Sie einen Betrieb angelegt haben,<br>können Sie für diesen einen Azubi-Code generieren. Mit diesem Azubi-Code kann sich dann ein/e<br>Auszubildende*r mit Ihrem Betrieb verbinden.<br>Hier sehen Sie auch, welche Auszubildenden schon einem Betrieb zugeordnet sind, und können für diese die<br>App für ein weiteres Jahr verlängern. |  |  |  |
| 0 | Info Hier können Sie sich die Ausbildungsnachweise und Fachberichte Ihrer Auszubildenden anschauen, abzeichnen und ausdrucken. |                      |                                                                                                    |  |  |  |
| ? |                                                                                                    |                      | Hier können Sie alles, was für den Pr üfungsausschuss ben ötigt wird, herunterladen.                                                                                                    |  |  |  |
|   | Hilfe und FAG                                                                                                    | 2                    | Im Info-Bereich finden Sie zusätzliche Informationen zur Ausbildung.                                                                                                    |  |  |  |

# Schritt 3 – relevant für Ausbildende

### **Betrieb erstellen**

Hier legen Sie Ihren Betrieb, die Ausbilder und Azubis an (mehr dazu im Handbuch "Ausbilder-Backend").

|    | E Das I<br>Beric<br>Der Z | Digitale<br>htsheft<br><mark>mmermann</mark> |                                                           | RM Rudolf Müller                                                                                                    |     |
|----|---------------------------|----------------------------------------------|-----------------------------------------------------------|----------------------------------------------------------------------------------------------------|-----|
|    | Betriebe & Azubi          | Betriebe                                     | Azubi Betrieb Azubi-Code<br>anzeigen bearbeiten bestellen | RM Marketing Testbetrieb<br>Köln                                                                                                    |     |
| B  | Berichte                  | RM Marketing Testbetrieb                     | 22 / CO-DE                                                | bisher keine Auszubildenden zugeordnet                                                                                                    |     |
| -  | Benchte                   | Betrieb hinzufügen 🕨                         |                                                           | Noch nicht aktivierte, gekaufte Azubi-Codes:                                                                                                    |     |
| IJ | Downloads                 | Austrilden                                   |                                                           |                                                                                                    |     |
| 0  | Info                      | Keine zusätzlichen Ausbilder angelegt        |                                                           | Denken Sie daran, diese Codes Ihren Auszubildenden weiterzugeben. Der Code muss in de<br>Digitalen Berichtsheft der Zimmermann im Profil Ihres Auszubildenden eingegeben werde | en. |
| Ø  | Hilfe und FAQ             |                                              |                                                           | weitere Azubis hinzufügen                                                                                                    |     |

# Schritt 4 – relevant für Ausbildende und Azubis

### Azubi registrieren

Bitte lassen Sie Ihrem Azubi den **Azubi-Code** zukommen, den Sie von uns per Mail erhalten haben (siehe Schritt 1).

Der Azubi lädt die Berichtsheft-App im **Google** oder **Apple**-Store unter dem Suchwort "Berichtsheft Der Zimmermann" herunter.

Nach dem Öffnen der App erscheint die Startseite zum "Registrieren" und "Anmelden":

| Der Zimmermann                                                                                                    |                                         |
|----------------------------------------------------------------------------------------------------|-----------------------------------------|
|                                                                                                    |                                         |
| Wenn Du das Digitale Berichtsheft Der Zimmermann das<br>erste Mal verwendest, musst Du zuerst ein neues Benutzerkonto<br>erstellen. |                                         |
| Drücke hierzu bitte die "Registrieren" Schaltfläche und gib Deine<br>eMail-Adresse sowie ein selbst gewähltes Passwort an.          |                                         |
| Nach der Erstellung des Benutzerkonto kannst Du Dich mit<br>diesem im                                                               |                                         |
| Registrieren                                                                                                    |                                         |
|                                                                                                    |                                         |
| mit Benutzerkonto anmelden                                                                                                    |                                         |
| E-Mail-Adresse                                                                                                    |                                         |
| Passwort                                                                                                    | ALL ALL ALL ALL ALL ALL ALL ALL ALL ALL |
|                                                                                                    |                                         |
| Anmelden                                                                                                    |                                         |
| Passwort vergessen?                                                                                                    | and and the second                      |

## **RM** Rudolf Müller

Links auf "Registrieren" klicken und rechts E-Mail-Adresse sowie gewünschtes Passwort eingeben. Unten rechts auf "Registrieren" gehen und schon ist der Account angelegt:

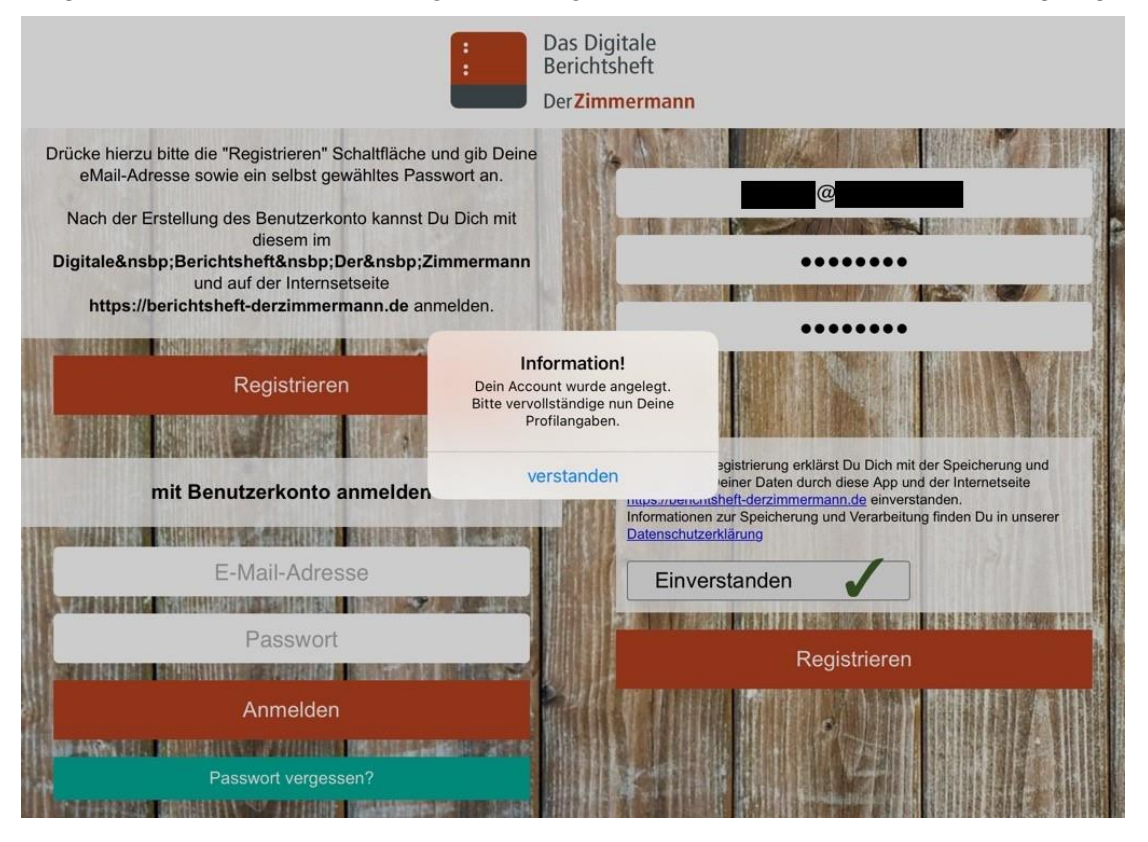

Im Profil werden nun die Daten vervollständigt. Bitte tragen Sie als Azubi Ihre persönlichen Daten, Beginn des Ausbildungsjahres sowie den Azubi-Code ein (den haben Sie von Ihrem Ausbilder/Betrieb erhalten. Siehe Schritt 1). Speichern und fertig!

|                 | 1101 | 8                                    |       |  |
|-----------------|------|--------------------------------------|-------|--|
| Anrede:         |      | Beginn des Ausbildungsja<br>1. Jahr: | ahra: |  |
| Frau            | 1    | 01.08.2022                           |       |  |
| Vomame:         |      | 2. Jahr:                             |       |  |
| Lisa            |      | 01.08.2023                           |       |  |
|                 |      | 3. Jahr:                             |       |  |
| Nachname:       |      | 01.08.2024                           |       |  |
| Müller          |      | Azubi-Code:                          |       |  |
| E-Mat.          |      |                                      |       |  |
| @               |      | 15                                   |       |  |
|                 | _    | 1 2 3                                |       |  |
| Speichern       |      |                                      |       |  |
| Passwort ändern |      |                                      |       |  |
| Passwort ändern |      |                                      |       |  |

Der Azubi-Account ist nun angelegt und mit dem "Ausbilder-Backend" des Ausbildenden verknüpft.

|   | E Das<br>Berio<br>Der Z | Digitale<br>htsheft<br><b>immermann</b>            |                                                           | RM Rudolf Müller                 |                              |                    |  |
|---|-------------------------|----------------------------------------------------|-----------------------------------------------------------|----------------------------------|------------------------------|--------------------|--|
|   | Betriebe & Azubi        | Betriebe                                           | Azubi Betrieb Azubi-Code<br>anzeigen bearbeiten bestellen | RM Marketing Testbetrieb<br>Köln | Angabe<br>Ausbildungsiahr    | Azubi Berichtsheft |  |
|   | Berichte                | RM Marketing Testbetrieb                           | 22 / CO-DE                                                | Müller<br>Lisa                   | *                            | 1                  |  |
| ٠ | Downloads               | Betrieb hinzufügen 🕨                               |                                                           | Dokum                            | Dokumente<br>nente hochladen |                    |  |
| 0 | Info                    | Ausbilder<br>Keine zusätzlichen Ausbilder angelegt |                                                           |                                  |                              |                    |  |
| Ø | Hilfe und FAQ           | Ausbilder hinzufügen 🕨                             |                                                           |                                  |                              |                    |  |

## Sie benötigen Unterstützung?

### Support-Assistent

Bei Fragen zur Prüfung & Berufsausbildung oder zu Fehlermeldungen & technischen Problemen hilft der Support-Assistent weiter.

### FAQ

Im FAQ-Bereich finden Sie häufig gestellte Fragen.

Link: Support-Assistent & FAQ

### **Kundenservice**

Sie haben noch Fragen zum Bestellprozess, Verlängerung oder Abrechnung?

Unser Kundenservice ist für Sie da!

Mo-Fr von 7:30-17:30 06123 9238-273 bruderverlag@vuservice.de

### Jetzt kaufen

Kaufen Sie das Digitale Berichtsheft Der Zimmermann für sich und Ihre Auszubildenden direkt in unserem Webshop <u>www.baufachmedien.de</u> Einfach anmelden und pro Auszubildenden einmal das Digitale Berichtsheft schnell und sicher bestellen. Sie erhalten sofort Zugang zur Anwendung.

Jetzt kaufen 🕨